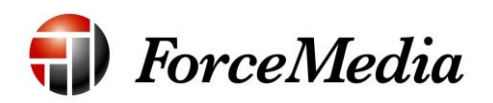

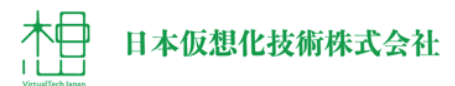

# QNAP Active Directory ドメインコントローラ 構築手順書

2014年12月作成

# 目次

| 本書の概要                         |    |
|-------------------------------|----|
| QNAP で AD 環境を構築するネットワーク環境     | 3  |
| Active Directory ドメインコントローラ構築 | 5  |
| AD ユーザ作成                      | 13 |
| AD ユーザ単独作成                    | 14 |
| AD ユーザ複数作成                    | 25 |
| 共有フォルダアクセス許可追加                | 33 |
| ファイル共有設定確認                    | 40 |

#### 本書の概要

本書は、QNAP の WebUI を使用して、QNAP を Active Directory(以下 AD) のドメインコントローラとして機能させるための構築を行います。 QNAP を AD ドメインコントローラとして設定することによって、Windows Server 2003 相当の AD 環境を構築することができ、下記の AD 機能を使用す ることが可能です。(QTS 4.1 以降で実現可能)

- ・ AD でのシングルサインオン認証
- ・ ユーザ / グループ管理の一元化
- ・ 共有ディレクトリ管理

本手順書では、その他に Active Directory ユーザ(以下 AD ユーザ)の作成、 QNAP の共有フォルダへ作成した AD ユーザの追加を行う手順を記述します。

# QNAP をドメインコントローラとして、AD 環境を構築す るネットワーク環境

本書では、次頁のネットワーク環境を用意して、QNAP が AD ドメインコント ローラとして稼働する、AD 環境の構築を行います。

#### 環境構成図

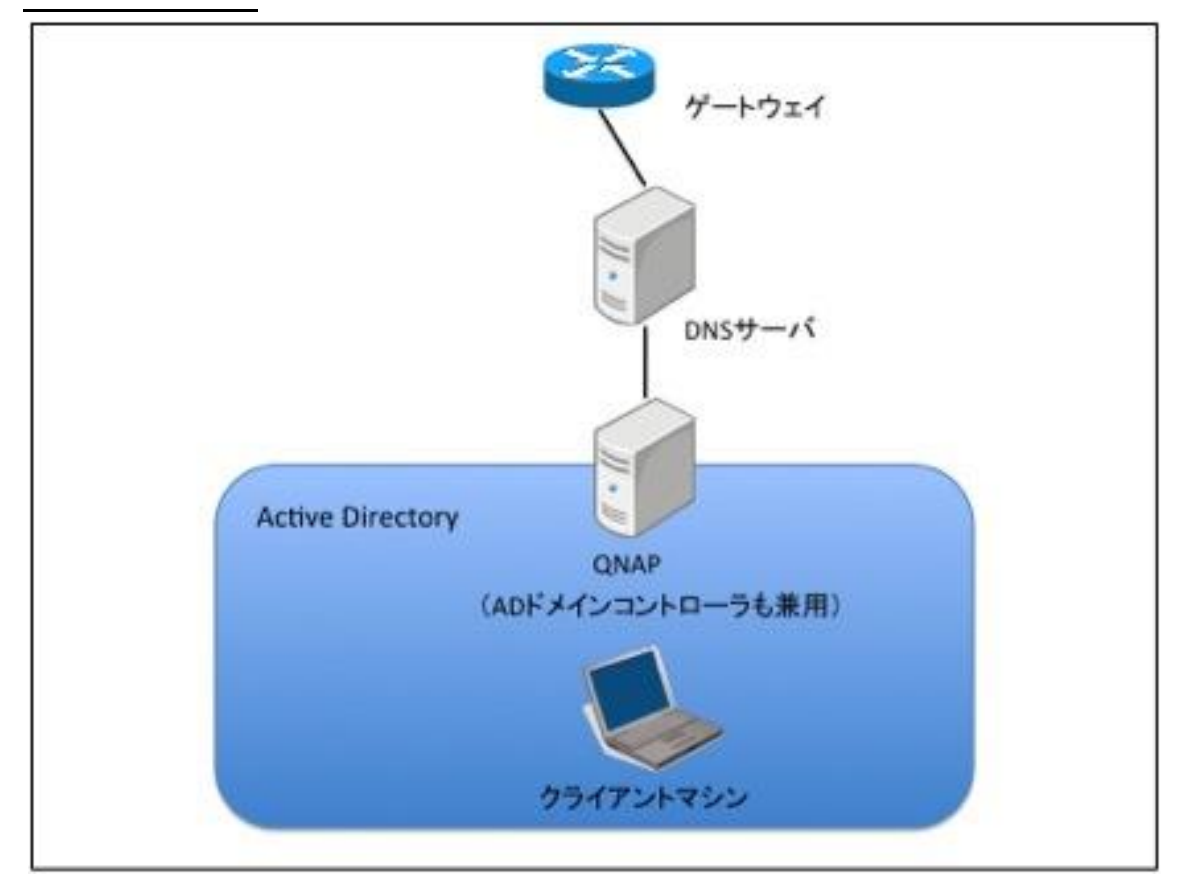

- ネットワーク: 192. 168. 10. xx / 255.255.255.0
- ゲートウェイ: 192. 168. 10. 1
- DNSサーバ:192.168.10.5
- QNAP: 192. 168. 10. 20
- クライアントマシン: 192. 168. 10. 100

本書では、クライアントマシンより WebUI を使用して QNAP にアクセスし、 作業を行います。QNAP のネットワーク設定・WebUI の接続方法は、他 QNAP のマニュアルを参照してください。

# Active Directory ドメインコントローラ構築

QNAP 上に AD ドメインコントローラを構築するには、クライアントマシンか らの WebUI アクセスにより、下記の手順で構築します。

1. WebUI にログインします。

(初期アカウント: admin、パスワード: admin)

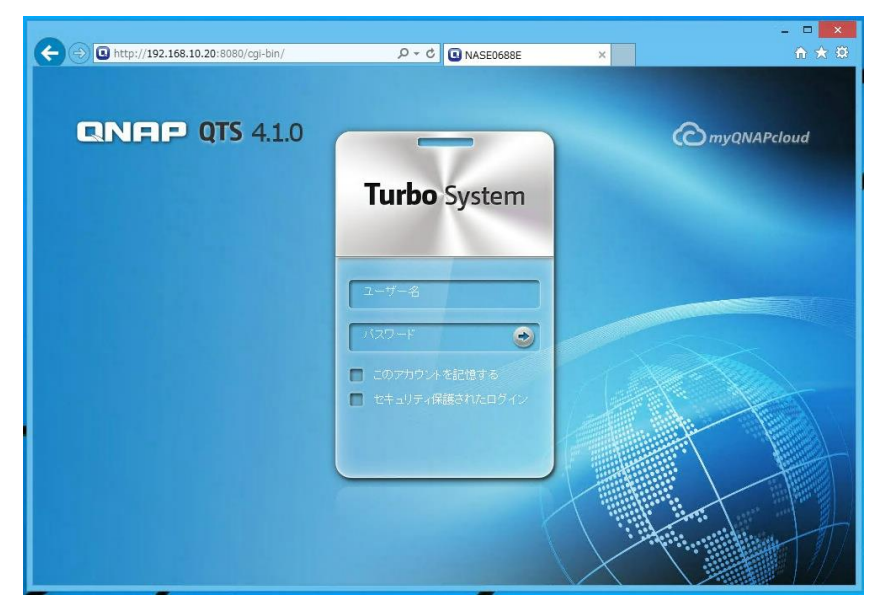

2. ログイン後、左上の[コントロールパネル]をクリックします。

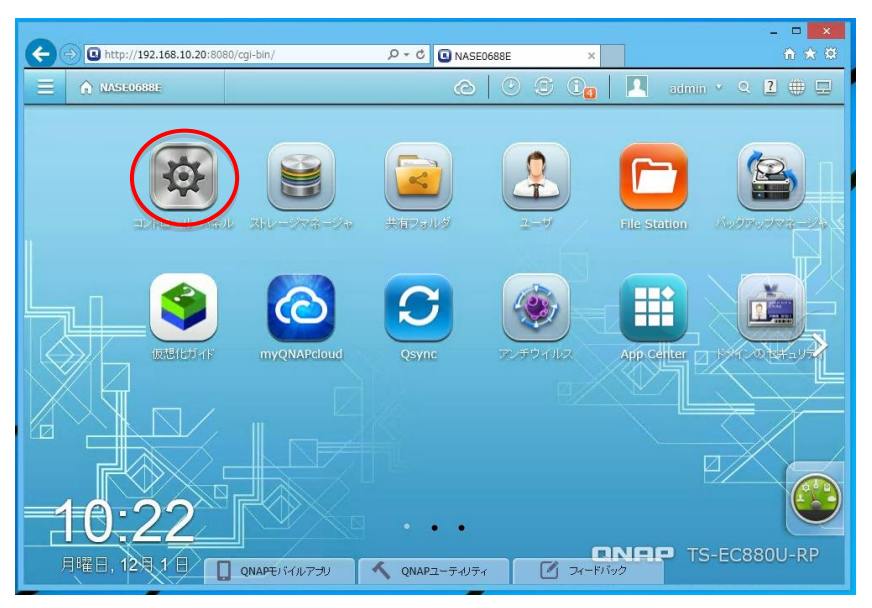

3. コントロールパネルが起動します。

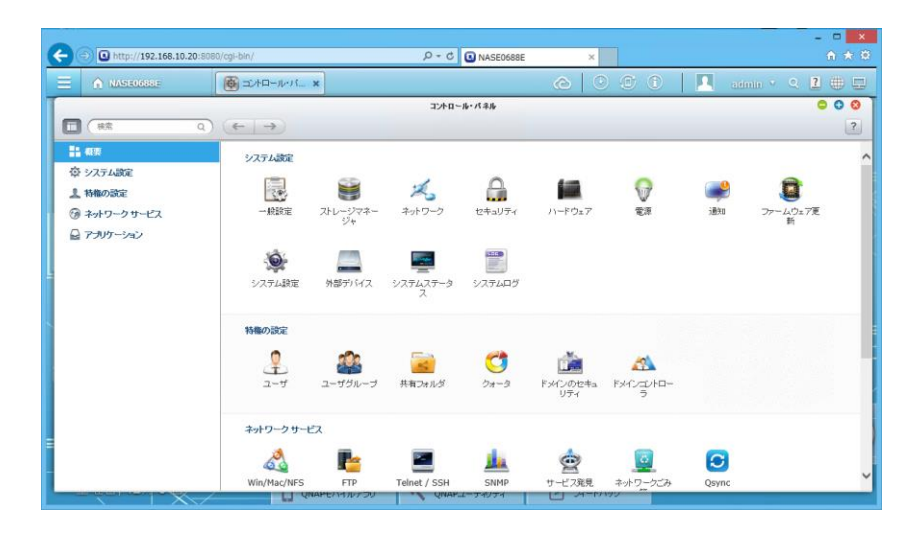

コントロールパネル右側の[ドメインコントローラ]アイコンをクリックします。

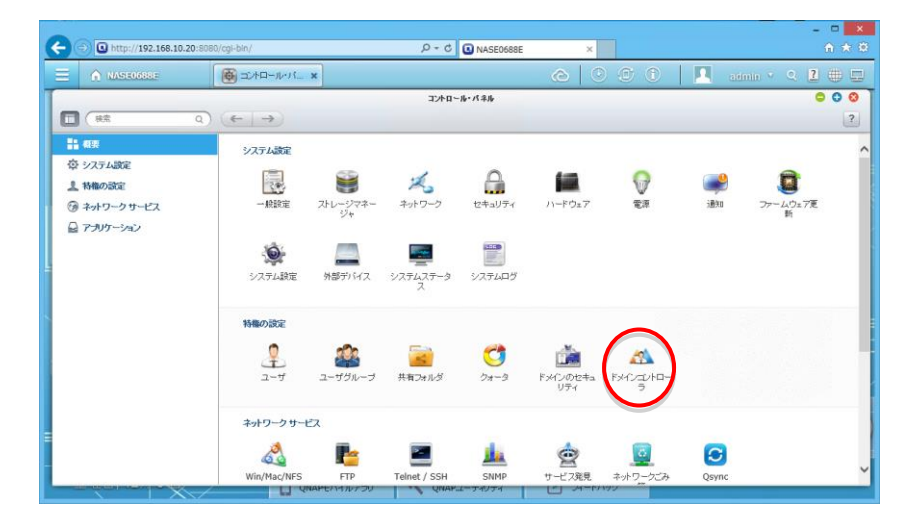

5. AD ドメインコントローラ設定画面が表示されます。

![](_page_6_Picture_1.jpeg)

6. [ドメインコントローラを有効にします]のチェックボックスをクリックします。

![](_page_6_Picture_3.jpeg)

7. AD ドメインコントローラの設定項目が表示されます。

![](_page_7_Picture_1.jpeg)

8. [ドメイン]に任意のドメイン名を入力します。

![](_page_7_Picture_3.jpeg)

9. [管理者パスワード]、[パスワードの再入力]に任意のパスワードを入力しま す。

| A http://192.168.10.20:808 | 0/cgi-bin/       | P - C ■ NASE0688E             | ×                    | - □ <mark>×</mark><br>↑★ ¤ |
|----------------------------|------------------|-------------------------------|----------------------|----------------------------|
|                            | 🚳 =>+==-,u-::: × | (                             |                      | 🔟 admin 🖌 Q 🖪 🖶 🖵          |
|                            |                  | コントロール・パネル                    |                      | 000                        |
|                            | ← → :::          |                               |                      | ?                          |
| 11 概要                      |                  | ~                             |                      |                            |
| 章 システム設定                   | Fx423240-5 Ny2   | アップバリストア                      |                      |                            |
| ▲ 特権の設定                    |                  |                               |                      |                            |
| ್ಷಿ ユーザ                    | ✓ ドメインコントローラを有   | 効にします                         |                      |                            |
| 🏩 ユーザグループ                  | ドメインコントローラ       | ~                             |                      |                            |
| 🥁 共有フォルダ                   | Fyler            | dc.qnap.local                 |                      |                            |
| = C 2x-9                   | 管理者バスワード:        | 1/2 D - 19929937 / 5 -        | 2                    |                            |
| ドメインのセキュリティ                |                  | (                             |                      |                            |
|                            | 1                | ▼大文宇 (A ~ Z)                  |                      |                            |
| 🕝 ネットワークサービス               |                  | ★小文字(a ~ z)                   |                      |                            |
| 🔒 アプリケーション                 |                  | ▲1000歳本数子(0~9) ★点数中以外の火車・一回日本 | L=` \\0{}[];;"<>,.?/ |                            |
|                            | パスワードの再入力:       |                               | >                    |                            |
|                            | 逮用               | 54                            |                      |                            |
|                            |                  |                               |                      |                            |
|                            |                  |                               |                      |                            |
|                            |                  |                               |                      |                            |
|                            |                  |                               |                      |                            |
|                            | L QNAPENHIUP     | UNAPI-TAUTA                   | M-FN99               |                            |

パスワードは下記のいずれか3種類の文字を含む8文字以上の文字列を入力してください。

- アルファベット大文字(A~Z)
- アルファベット小文字(a~z)
- 数字(0~9)
- •記号(~!@#\$%~&\*\_-+=`|¥¥(){}[]:;"'<>,.?/)

全ての条件を満たすとパスワード入力部分の下のインジケータが緑色になりま す。

![](_page_9_Picture_1.jpeg)

| C D http://103 148 10 20:000 | 0/mi.bin/                                                                                                    | 0 - C Querrer     |            | ×               |
|------------------------------|----------------------------------------------------------------------------------------------------|-------------------|------------|-----------------|
|                              | (Contraction of the second second sec | 2 T U U NASEU088E |            |                 |
| A NASLOGESE                  | ₩ ⊐2/10-1/-1X ×                                                                                                    |                   |            | 📕 admin 🔍 🗹 🖶 🖵 |
|                              |                                                                                                    | コントロール・パネル        |            | ○ ○ ○           |
|                              | (← →) :::                                                                                                    |                   |            | ?               |
| - 概要                         |                                                                                                    | _                 | •          |                 |
| 奈 システム設定                     | Fx423240-5 バックアップ                                                                                                    | 1/リストア            |            |                 |
| ▲ 特権の設定                      |                                                                                                    |                   |            |                 |
| 🧘 ユーザ                        | ✓ ドメインコントローラを有効は、                                                                                                    | ます                |            |                 |
| 🔹 ユーザグループ                    | ドメインコントローラ                                                                                                    | ~                 |            |                 |
| 🥁 共有フォルダ                     | F54C2                                                                                                    | dc.qnap.local     |            |                 |
| - C C C                      | 管理者バスワード:                                                                                                    | •••••             |            |                 |
| 🍰 ドメインのセキュリティ                | バスワードの再入りに                                                                                                    | ••••••            |            |                 |
|                              | HVDC HVDC                                                                                                    |                   |            |                 |
| ③ ネットワークサービス                 |                                                                                                    |                   |            |                 |
| 🔒 アプリケーション                   |                                                                                                    |                   |            |                 |
|                              |                                                                                                    |                   |            |                 |
|                              |                                                                                                    |                   |            |                 |
|                              |                                                                                                    |                   |            |                 |
| =                            |                                                                                                    |                   |            |                 |
|                              |                                                                                                    |                   |            |                 |
|                              |                                                                                                    |                   |            |                 |
|                              | U QNAPENTINFOU                                                                                                    | QNAP1-74074       | - 74-P/192 |                 |

10. [適用]をクリックしてドメインコントローラを構築します。

![](_page_10_Picture_1.jpeg)

QNAP のローカルユーザが使用できなくなる旨警告が表示されますが[はい]をクリックして続行します。

![](_page_10_Picture_3.jpeg)

作成に成功すると、ドメインコントローラの設定画面に複数個のタブが表示されます。

|                                     |                              |                     |             | - 🗆 ×             |
|-------------------------------------|------------------------------|---------------------|-------------|-------------------|
| (- (-) (-) http://192.168.10.20:808 | 30/cgi-bin/                  | ク - C 🛛 NASE0688E   | ×           | ê ★ ¤             |
| E A NASEGGESE                       |                              |                     | c 🕑 🗊 🛈     | 🔲 admin 🖌 🔍 🖪 🕀 🖵 |
|                                     |                              | ルキパールーローンに          |             | 000               |
| (## Q)                              | ← → :::                      |                     |             | ?                 |
| ■■ 概要                               |                              |                     | na /        |                   |
| 奈 システム設定                            | Fx423240-5 3-                | - ザ グループ コンピュータ DNS | バックアップ/リストア | >                 |
| ▲ 特権の設定                             |                              |                     |             |                   |
| 🧘 ユーザ                               | ✓ ドメインコントローラを<br>ドメインコントローラを | 有効にします              |             |                   |
| 🏩 ユーザグループ                           | FS4C2                        | dc gnan local       |             |                   |
| 🥁 共有フォルダ                            | 管理者パスワード:                    | ecidinalitie        |             |                   |
| = 💙 0x-3                            | パスワードの再入力:                   |                     |             |                   |
| 🏫 ドメインのセキュリティ                       | 速用 U                         | Itzyh               |             |                   |
| A FX404049-5                        |                              |                     |             |                   |
| ⑦ ネットワークサービス                        |                              |                     |             |                   |
| 🔒 アプリケーション                          |                              |                     |             |                   |
|                                     |                              |                     |             |                   |
|                                     |                              |                     |             |                   |
| _                                   |                              |                     |             |                   |
| =                                   |                              |                     |             |                   |
| -                                   |                              |                     |             |                   |
|                                     | U QNAPENTIN                  | VDV UNAPI-TAUTA     | - 24-MAD    |                   |

## AD ユーザ作成

AD ドメインコントローラの構築は終わりましたが、ユーザはまだ管理者ユーザ のみであり、一般に使用するユーザは存在しませんので、一般ユーザ用のアカ ウントを作成します。ユーザの作成方法はいくつかありますが、本ドキュメン トでは

- ・単独ユーザ作成
- ・ 複数ユーザ作成

上記二つのユーザ作成方法を説明いたします。

# AD ユーザ単独作成

AD ユーザを個別で作成する場合、下記の手順で AD ユーザを作成します。 (今回の例では、「DCuser」というユーザを作成します。)

1. AD ドメインコントローラ設定画面の[ユーザ]タブをクリックします。

| A http://192.168.10.20:808 | 0/cgi-bin/                                                                                                    | ی × ۵ 💽 NASE0688E                                                 | ×                      | ×<br>+ * ¤        |
|----------------------------|----------------------------------------------------------------------------------------------------|-------------------------------------------------------------------|------------------------|-------------------|
|                            |                                                                                                    |                                                                   | 000                    | 📘 🔲 admin 🗸 🔍 🗮 🖵 |
|                            | <ul> <li>● エルロールパ、×</li> <li>● F#422/HB→2</li> <li>□</li> <li>● F#422/HB→2</li> <li>□</li> <li>● F#422/HB→2</li> <li>● F#422/HB→2</li> <li></li></ul> | 2740-8-748<br>7 76-7 2742-8 DKS<br>301.27<br>6c.qnap.local<br>624 | Color: 2 → 1 ✓ ✓ ✓ ✓ ✓ |                   |
|                            | QNAPEN-17/                                                                                                    | UNAP-2-74074                                                      | × ×-10192              |                   |

2. AD ユーザー覧が表示されます。

|                            |                                                   |                                 |                                         |                  | - 🗆 🗙           |
|----------------------------|---------------------------------------------------|---------------------------------|-----------------------------------------|------------------|-----------------|
| A http://192.168.10.20:808 | 80/cgi-bin/                                       | , С + С 🕓 NA                    | SE0688E ×                               |                  | <b>↑ ★</b> ₩    |
| A NASE0688E                | <ul> <li>         ・         ・         ・</li></ul> |                                 | @ 0 I i                                 | admin            | · < 2 🖶 🗆       |
|                            |                                                   | ግንትበ~ <u>ዜ</u> •パネ              | ile                                     |                  | 000             |
| ■ (株索 Q)                   | ← → :::                                           |                                 |                                         |                  | ?               |
| ■1 概要                      |                                                   |                                 |                                         |                  |                 |
| 奈 システム設定                   | Fx423250-5                                        | ーザ グループ コンピュータ                  | DNS バックアップ/リストア                         |                  |                 |
| ▲ 特権の設定                    | (#.# • 80%                                        |                                 |                                         |                  | 9               |
| 🏦 ユーザ                      | 📃 ユーザーさ 🗚                                         | 10.09                           | Ext-IIr                                 | 有効期限日            | アクション           |
| 🏩 ユーザグループ                  | Administrator                                     | Built-in account for administer |                                         | なし               | <b>702</b>      |
| 🥁 共有フォルダ                   | 🖾 Guest                                           | Built-in account for guest acce |                                         | なし               | 7020            |
| - Ot-9                     | krbtgt                                            | Key Distribution Center Servic  |                                         | なし               | <b>?</b> ØA®    |
| 🍰 ドメインのセキュリティ              |                                                   |                                 |                                         |                  |                 |
|                            |                                                   |                                 |                                         |                  |                 |
| 💮 ネットワークサービス               |                                                   |                                 |                                         |                  |                 |
| 🖨 アプリケーション                 |                                                   |                                 |                                         |                  |                 |
|                            |                                                   |                                 |                                         |                  |                 |
|                            |                                                   |                                 |                                         |                  |                 |
|                            |                                                   |                                 |                                         |                  |                 |
| E                          |                                                   |                                 |                                         |                  |                 |
| _                          |                                                   |                                 |                                         |                  |                 |
|                            | 1 1 1 1                                           | PI   42                         | 177 1 1 1 1 1 1 1 1 1 1 1 1 1 1 1 1 1 1 | 表示アイテム: 1-3, 合計: | :3 表示 10 🗸 アイテム |
|                            | - Quarenti                                        | Contraction of Contraction      |                                         |                  |                 |

3. 一覧左上の[作成]ボタンをクリックします。

![](_page_14_Picture_1.jpeg)

ドロップダウンリストが表示されますので[ユーザの作成]をクリックします。

![](_page_14_Picture_3.jpeg)

5. AD ユーザの作成ウィザードが表示されます。

![](_page_15_Picture_1.jpeg)

6. [次へ]をクリックします。

![](_page_15_Picture_3.jpeg)

7. ユーザ名とパスワードの設定へ移ります。

![](_page_16_Picture_1.jpeg)

8. [ユーザ名]と[パスワード]、[パスワードの再入力]を入力します。

![](_page_16_Picture_3.jpeg)

| ← → • http://192.168.10.20:80 | 180/cgi-bin/ |                                 | P - C INASE0688E    | ×             |               | <mark>×</mark><br>A ★ 0 |
|-------------------------------|--------------|---------------------------------|---------------------|---------------|---------------|-------------------------|
|                               |              | − <i>β</i> ,- <i>β</i> <b>x</b> |                     | @ 0 0 0       | ) 🔲 admin     | · < 2 🖶 🗆               |
|                               | ) (+         |                                 | マルロール・パタル<br>ユーザの作成 |               |               | <b>C C C</b>            |
|                               |              | ユーザ情報                           |                     |               |               |                         |
| 上特権の設定                        | (#4          | ユーザ名:                           | DCuser              | ×             |               | Q                       |
| 🧘 ユーザ                         |              | バスワード:                          |                     |               | 有効期限日         | アクション                   |
| 🍰 ユーザグルーブ                     | A            | パスワードの再入力:                      |                     |               | なし            |                         |
| 🍙 共有フォルダ                      | G            | 説明 (任意):                        |                     |               | 42 L          |                         |
| 🗧 🗇 🔿                         | E kr         | メール(任意):                        |                     |               | なし            | <b>?</b> 2 <b>A®</b>    |
| ドメインのセキュリティ                   |              |                                 |                     |               |               |                         |
|                               |              |                                 |                     |               |               |                         |
| ☞ ネットワークサービス                  |              |                                 |                     |               |               |                         |
| 🔒 アナリケーション                    |              |                                 |                     |               |               |                         |
|                               |              |                                 |                     |               |               |                         |
|                               |              |                                 |                     |               |               |                         |
|                               |              |                                 |                     |               |               |                         |
|                               |              |                                 |                     |               |               |                         |
|                               |              | 7==1 2/5                        | TT A                | a di uSalari. |               |                         |
|                               | 14 4         | ×375 43                         |                     | ++/2/         | 表示アイテム:1-3,合計 | :3 表示 10 マアイテム          |
|                               | /            | UNAPENAN770                     | QNAP                | 24-F7192      |               |                         |

| ♠ NASE0688E  | 日本日   | -#-13 ×       | e 0 0 0                                      | D 🛛 🖪 aamin | · 🤉 🗋 🌐 |
|--------------|-------|---------------|----------------------------------------------|-------------|---------|
| ) ( ## C     |       |               | つから                                          |             | 0 0     |
|              |       | ユーザ情報         |                                              |             |         |
| よう人) Duble   | (#2   | <b>ユ−</b> ザ名: | DCuser                                       |             |         |
| 🗜 ਕ-ਸ        | E   2 | パスワード:        | 1                                            | 有効期限日       | アクション   |
| 🍰 ユーザグループ    | A.    |               | バスワード設定検証 (長さ:8~128).                        | αL          | TER     |
| 🊂 共有フォルダ     | E G   |               |                                              | ¢L          | TRA     |
| 0 77-9       | E ka  |               | ▲人文王 (A~ Z) ★人文王 (A~ z)                      | æl          | • Come  |
| *メインのセキュリティ  |       |               | ▶10 の基本故平 (0~9)                              |             |         |
| A TOPCOULD-5 |       |               | ★認識率以外の文字:~!@#\$%^&*_++-`!\\()()<br>():"<>7/ |             |         |
| ネットワークサービス   |       | パスワードの再入力:    |                                              |             |         |
| こ アナルケーション   |       | 説明 (任意):      |                                              |             |         |
|              |       | メール(任意):      |                                              |             |         |
|              |       |               |                                              |             |         |
|              |       | ステップ 2/5      | 展る 次へ キャンセル                                  |             |         |

パスワードは下記のいずれか3種類の文字を含む8文字以上の文字列を入力してください。

- ・ アルファベット大文字(A~Z)
- ・ アルファベット小文字(a~z)
- ・ 数字(0~9)
- 記号(<u>~!@#\$%~&\*\_-+=`|¥¥(){}[]:;"'<>,.?/)</u>

全ての条件を満たすとパスワード入力部分の下のインジケータが緑色になり ます。

| A NASIE06881E    |      | -JU-11 ×   |                            | 00                                                                                                    | ① 1 aumin | · · 1                                 |
|------------------|------|------------|----------------------------|----------------------------------------------------------------------------------------------------|-----------|---------------------------------------|
|                  |      |            | コーザの作品                     |                                                                                                    |           | 00                                    |
| □ 概要<br>章 システム説定 |      | ユーザ情報      |                            |                                                                                                    |           |                                       |
| 1. 特権の設定         | (11) | ユーザ名:      | DCuser                     |                                                                                                    |           |                                       |
| 1 ユーザ            |      | パスワード:     | ••••••                     | •                                                                                                    | 有効期限日     | アクション                                 |
| 🏩 ユーザグループ        | A    |            | パラン 「副海探論(長さ:)             | 3~128 ).                                                                                                    | ar        | 7280                                  |
| 🊂 共有フォルダ         | E G  |            |                            |                                                                                                    | ac        | • • • • • • • • • • • • • • • • • • • |
| 0 27-9           | E ka |            | ✓小文字 (a ~ z)               |                                                                                                    | ar l      | <b>??®®®</b>                          |
| ドメインのセキュリティ      |      |            | √10の基本数字 (0 ~ 9)           |                                                                                                    |           |                                       |
| # FX1Ca2HD+5     |      |            | ※英雄平以外の文手:~10<br>[]::"<>?/ | $= \mathbb{E}_{\mathbb{Z}} \otimes_{\mathcal{O}} \otimes_{\mathcal{O}} \otimes_{\mathcal{O}} - + - \frac{1}{2}   / / (1)   (1)  $ |           |                                       |
| ③ ネットワークサービス     |      | パスワードの再入力: |                            |                                                                                                    |           |                                       |
| 2 アプリケーション       |      | 說明 (任意):   |                            |                                                                                                    |           |                                       |
|                  |      | メール(任意):   |                            |                                                                                                    |           |                                       |
|                  |      | ステップ 2/5   | Ro C                       | 次へ キャンセル )                                                                                                    |           |                                       |

| http://192.168.10.20       | 1:8080/cgi-bin/ |            | .Ω - C 🚺 NASE0688E                           | ×       |                 | - • • •         |
|----------------------------|-----------------|------------|----------------------------------------------|---------|-----------------|-----------------|
| A NASE0688E                |                 | -A-13      |                                              | @ © © 0 | aimn            | · 0 🛛 🖶 🗉       |
|                            | 0 (+            |            | ■ 本日~日 - 日 - 日 - 日 - 日 - 日 - 日 - 日 - 日 - 日   |         |                 | <b>00</b>       |
| ●●● 教史<br>一〇 システム論定        |                 | ユーザ情報      |                                              |         |                 |                 |
| 上特徴の設定                     | (D)             | ユーザ名:      | DCuser                                       |         |                 | 1               |
| 1. 2-1                     | 01-             | パスワード:     |                                              |         | 有效期效日           | アクション           |
| 🏩 ユーザグループ                  | A               | パスワードの再入力: | •••••                                        | *       | ti.             | • CA            |
| 🍙 共有フォルダ                   | G               | 説明 (任意):   |                                              |         | ar              | • • •           |
| 0 7+-3                     | E k             | メール(任意);   |                                              |         | #L              | • <b>PPA</b>    |
| ドメインのセキュリティ                |                 |            |                                              |         |                 |                 |
| 🍓 (%/)/19-5                |                 |            |                                              |         |                 |                 |
| ⑨ キットワークサービス<br>■ アプリケーション |                 |            |                                              |         |                 |                 |
|                            | 16.4            | ステッナ 2/5   | <b>—————————————————————————————————————</b> | へ キャンセル | 表示アイテム: 1-3. 合計 | - 3 表示 10 × 7-1 |

9. [次へ]をクリックします。

| A MASEQUEER                                                                          |       | -1-15 ×    |                      | 0000       | aimin   | · 🤉 🖸 🌐   |
|--------------------------------------------------------------------------------------|-------|------------|----------------------|------------|---------|-----------|
|                                                                                      | ) (+  |            | でたり、たいだされ。<br>ユーザの作成 |            |         | 0 0       |
| <ul> <li>概要</li> <li>ジステム設定</li> <li>1100000000000000000000000000000000000</li></ul> |       | ユーザ情報      | ( <b>B</b> .B        |            |         | 1         |
| C THEORE                                                                             |       | ユーザ治:      | DCuser               |            | 8016700 | 77/2410-1 |
| 1                                                                                    | A     | パスワードの面入力: | [                    |            | and all |           |
|                                                                                      | E G   | 説明 (任意):   |                      |            | al      |           |
| 1 h+-h                                                                               | IT kr | メール(任意):   |                      |            | ar      |           |
| (油ドメインのセキュリティ)                                                                       | 1000  |            |                      |            |         |           |
| W KADODAD-5                                                                          |       |            |                      |            |         |           |
| <b>ラ</b> ネットワークサービス                                                                  |       |            |                      |            |         |           |
| 2 アプリケーション                                                                           |       |            |                      |            |         |           |
|                                                                                      |       |            |                      |            |         |           |
|                                                                                      |       | ステップ 2/5   | 展改                   | ホヘ (キャンセル) |         |           |

10. ユーザアカウントオプション設定へ移ります。

| -                                 |                |                                                                                                    |                                                                                                    |         |       |                         | - 🗆 🗙             |
|-----------------------------------|----------------|----------------------------------------------------------------------------------------------------|----------------------------------------------------------------------------------------------------|---------|-------|-------------------------|-------------------|
| (-) (-) (-) http://192.168.10.20: | :8080/cgi-bin/ |                                                                                                    | ク - C 🕓 NASE06                                                                                                    | i88E    | ×     |                         | A 🖈 🕸             |
|                                   | () = 1/10 − 1  | -/S X                                                                                                    |                                                                                                    | 0       |       | admin                   | · · · 🖸 🌐 📼       |
|                                   | e) (+          |                                                                                                    | マルロール・パタル<br>ユーザの作成                                                                                                    |         |       |                         | <b>0 0 0</b><br>2 |
|                                   |                | ユーザーフカウントオ<br>- ユーザーは最初のの<br>- フカウント有効制度<br>● 町<br>・ 町<br>の<br>市<br>の<br>和<br>の<br>の<br>の<br>の<br>の<br>の<br>の<br>の<br>の<br>の<br>の<br>の<br>の | プレッン<br>グイン特に 12.30 - ドを放逐する必<br>014/12/05                                                                                               | 秦が参ります。 |       | 者効無原日<br>なし<br>なし<br>なし |                   |
| =                                 | H A            | ステップ 3/5<br>【 【 QRAPE 1111/70                                                                                                    | で<br>で<br>で<br>し<br>で<br>し<br>、<br>の<br>の<br>の<br>し<br>、<br>し<br>、<br>し<br>、<br>、<br>、<br>、<br>、<br>、<br>、<br>、<br>、<br>、<br>、<br>、<br>、 | *       | キャンセル | 表示アイテム:1-3, 含i          | it:3 表示 10 💌 アイテム |

必要であれば下記項目をクリックしてチェックを入れ設定します

- ・ [ユーザは最初のログイン時にパスワードを変更する必要があります。]
- ・ [アカウント有効期限]

11. [次へ]をクリックします。

![](_page_20_Picture_1.jpeg)

12. ユーザグループの設定へ移ります。

![](_page_20_Picture_3.jpeg)

13. 設定するユーザグループをクリックしてチェックを入れます。

![](_page_21_Picture_1.jpeg)

#### 14. [次へ]をクリックします。

![](_page_21_Picture_3.jpeg)

15. ユーザ作成の確認へ移ります。

![](_page_22_Picture_1.jpeg)

16. [完了]をクリックしてユーザを作成します。

| ← → • http://192.168.10.20:808                                                               | 0/cgi-bin/ |                                             |                     | ×          |                   | - □ ×<br>☆★፡፡                    |
|----------------------------------------------------------------------------------------------|------------|---------------------------------------------|---------------------|------------|-------------------|----------------------------------|
|                                                                                              |            | ⊐- <i>µ-1</i> 1 ×                           |                     | 000        | admin             | · < 2 🖶 🗆                        |
|                                                                                              | (+         | サマリの確認                                      | であり、4、644<br>ユーザの作成 |            |                   | 5 0 0                            |
| <ul> <li>1 特徴の設定</li> <li>① ユーザ</li> <li>二 ーザ</li> <li>ニ ーザグルーブ</li> <li>二 共有フォルダ</li> </ul> |            | ユーザー名:<br>説明:<br>メール(任意)::<br>金グループメンバーシップ: | DCuser<br><br>-2    |            | 有効期限日<br>なし<br>なし | 777557<br>777557<br>7780<br>7080 |
|                                                                                              | E k        | 有効感覺日:                                      | <i>a</i> .          |            | 21                | <b>?</b> Ø&                      |
| E                                                                                            |            | ステップ 5/5                                    | 展る一元                | 7 ++>セル    |                   |                                  |
|                                                                                              | 14 4       | QNAPEN110770                                | UNAP-T-TAUTA        | עפווז־זע ב | 表示アイテム: 1-3, 合計   | :3 表示 10 🗸 アイテム                  |

処理が完了すると、ユーザ「DCuser」が追加されます。

| ← ⇒ ● http://192.168.10.20:8080 | )/cgi-bin/       | <b>0</b> - Q                  | NASE0688E ×        |                           | - □ ×<br>+ ★ ©        |
|---------------------------------|------------------|-------------------------------|--------------------|---------------------------|-----------------------|
|                                 | 🚳 =:>+=-, ×      |                               | @ 0 @              | ① Admin                   | · Q 🛛 🕀 🗖             |
|                                 |                  | <b>ጋን</b> ትበ~ዜ•ን              | 代本北                |                           | 000                   |
| Q                               | ← → :::          |                               |                    |                           | ?                     |
|                                 |                  |                               | ~                  |                           |                       |
| 尊 システム設定                        | ドメインコントローラ       | ユーザ グループ コンピュー                | ータ DNS バックアップ/リストア |                           |                       |
| ▲ 特権の設定                         | (frati • Dilla   |                               |                    |                           | Q                     |
| £ ⊐−ザ                           | 1- <b>7</b> -8 - | 10.01                         | EX-Jb              | 有効期間日                     | アクション                 |
| 🏩 ユーザグループ                       | Administrator    | Built-in account for administ | er                 | αL                        | P 🖉 🏽 🖲               |
| 🎥 共有フォルダ                        | DCuser           |                               |                    | αι.                       | 7080                  |
| 🗧 🔿 7π-9                        | 🖾 Guest          | Built-in account for guest ac | 08                 | なし                        | 7280                  |
| 🍰 ドメインのセキュリティ                   | E krbtgt         | Key Distribution Center Serv  | ic                 | αL                        | <b>?(((((((((((((</b> |
| AL ドメインコントローラ                   |                  |                               |                    |                           |                       |
| 💮 ネットワークサービス                    | ]                |                               |                    |                           |                       |
| 🔒 アプリケーション                      |                  |                               |                    |                           |                       |
|                                 |                  |                               |                    |                           |                       |
|                                 |                  |                               |                    |                           |                       |
|                                 |                  |                               |                    |                           |                       |
| E                               |                  |                               |                    |                           |                       |
|                                 |                  | N. N.I. 20                    |                    | # = 70 / = 1 . 1 . a . AN |                       |
|                                 |                  | UNAPL-                        | アイソナイ ビー ノイードハッソー  | an/174:1-4, 50            | 14 10 V 71714         |

# AD ユーザ複数作成

AD ユーザは番号付きであれば、複数のユーザを作成することも可能です。下記の手順で複数のユーザの追加を行えます。

(今回の例では、「DCuser」というユーザをベースに3ユーザを作成します。)

1. AD ユーザー覧左上の[作成]ボタンをクリックします。

| 2 🕀 🖵    |
|----------|
| 000      |
|          |
| ?        |
|          |
|          |
| P        |
| クション     |
| 280      |
| 280      |
| 280      |
| 280      |
|          |
|          |
|          |
|          |
|          |
|          |
|          |
| a        |
| 0 • 7174 |
|          |

2. ドロップダウンリストが表示されます。

|                            |                      |                                 |                 |                | - 🗆 🗙                |
|----------------------------|----------------------|---------------------------------|-----------------|----------------|----------------------|
| O http://192.168.10.20:808 | 80/cgi-bin/          | A - C 💽 NAS                     | SE0688E ×       |                | în ★ ©               |
| E A NASE0688F              |                      |                                 | 0 0 0 O         | admin .        | · 🤉 🛿 🌐 🖵            |
|                            |                      | コントロール・パネル                      | b               |                | 000                  |
| Q                          | ← → :::              |                                 |                 |                | ?                    |
| 11 模要                      |                      |                                 | ~               |                |                      |
| 奈 システム設定                   | Fx423250-5           | <b>ザ</b> グループ コンピュータ            | DNS バックアップ/リストア |                |                      |
| ▲ 特権の設定                    | <b>#46 •</b> (6)     | -                               |                 |                | ٩                    |
| 🤱 ユーザ                      | ユーザの作成               | 20 M                            | Ex-16           | 有効期級日          | アクション                |
| 🏩 ユーザグループ                  | 複数ユーザの作成             | Built-in account for administer |                 | なし             | <b>?</b> 2A <b>®</b> |
| 🥁 共有フォルダ                   | ユーザーのバッチインボート        | ]                               |                 | なし             | 7280                 |
| 💙 0x-9                     | 🗇 Guest              | Built-in account for guest acce |                 | なし             | •                    |
| 🍙 ドメインのセキュリティ              | 🖸 krbtgt             | Key Distribution Center Servic  | -               | なし             | 7280                 |
| AL ドメインコントローラ              |                      |                                 |                 |                |                      |
| 😚 ネットワーク サービス              |                      |                                 |                 |                |                      |
| 🔒 アプリケーション                 |                      |                                 |                 |                |                      |
|                            |                      |                                 |                 |                |                      |
|                            |                      |                                 |                 |                |                      |
|                            |                      |                                 |                 |                |                      |
| =                          |                      |                                 |                 |                |                      |
|                            |                      |                                 |                 |                |                      |
|                            | 4 4   ページ 1 /1   ▶ ▶ | l &                             |                 | 表示アイテム:1-4,合計: | 4 表示 10 🔺 アイテム       |
|                            | C QNAPENTIN          | UNAPT-TAN                       | 74 24-17199     |                |                      |

3. [複数ユーザの作成]をクリックします。

|               |                |                                 |             |                 | - • ×          |
|---------------|----------------|---------------------------------|-------------|-----------------|----------------|
|               | 080/cgi-bin/   |                                 | ×           |                 | fn ★ 8         |
|               |                |                                 | 000         | admin           | v q 🛛 🌐 🖽      |
|               |                | コントロール・パネル                      |             |                 | 000            |
| □ (株案 Q)      | (← →) :::      |                                 |             |                 | ?              |
| 11 概要         |                |                                 | ~           |                 |                |
| 奈 システム政定      | ドメインコントローラ     | ユーザ グループ コンピュータ DNS             | バックアップ/リストア |                 |                |
| ▲ 特権の設定       | (*# · 818)     |                                 |             |                 | Q              |
| 2. ユーザ        | ユーザの作成         | 說明 E×-16                        |             | 有効期級日           | アクション          |
| 🏩 ユーザグループ     | 複数ユーザの作成       | Built-in account for administer |             | なし              | 9280           |
| 🧱 共有フォルダ      |                |                                 |             | なし              | <b>?@@@</b>    |
| C 0x-9        | Guest          | Built-in account for guest acce |             | なし              | <b>?</b> 240   |
| 🏫 ドメインのセキュリティ | E krbtgt       | Key Distribution Center Servic  |             | なし              | <b>?224</b>    |
|               |                |                                 |             |                 |                |
| 🕝 ネットワークサービス  |                |                                 |             |                 |                |
| 🔒 アプリケーション    |                |                                 |             |                 |                |
|               |                |                                 |             |                 |                |
|               |                |                                 |             |                 |                |
|               |                |                                 |             |                 |                |
|               |                |                                 |             |                 |                |
|               |                |                                 |             |                 |                |
|               | 4 4   ページ 1 /1 | > N   @                         |             | 表示アイテム: 1-4, 合計 | :4 表示 10 🗸 アイテ |
|               | Citate)        | UNAPT-TANTA                     | 24 10199    |                 |                |

4. AD ユーザ作成ウィザードが表示されます。

![](_page_25_Picture_3.jpeg)

5. [次へ]をクリックします。

![](_page_26_Picture_1.jpeg)

6. ユーザ名・パスワード設定へ移ります。

![](_page_26_Picture_3.jpeg)

7. ユーザ名「DCuser」・ユーザ名の開始番号「1」・ユーザ数「3」・パスワード・パスワードの再入力を入力します。

| C () () http://192.168.10.20:80                          | 180/cgi-bin/ | Р - С 🖸 NASE0688E ×                                                    |                 | - □ <mark>×</mark><br>A ★ 0 |
|----------------------------------------------------------|--------------|------------------------------------------------------------------------|-----------------|-----------------------------|
| E A NASEGGEE                                             | (€) ⊐2/H□    | -L-/(_X                                                                | I 🖪 admin       | · • 1 🖶 🖬                   |
| ・・・・・・・・・・・・・・・・・・・・・・・・・・・・・・・・・                        |              |                                                                        |                 |                             |
| 3: PP(22/8-5<br>3: 4+9-59+42<br>2: 7-99+42<br>1: 7-99+42 | 14 0         | ステップ 2/3 良る 作成 キャンセル     ステップ 2/3 良る 作成 キャンセル     マロック・アメリアイ ビーメーア・パップ | 表示74テム: 1-4, 合計 | 4 高宗 10 <u>×</u> アイテム       |

| A NASECCESE                                                                                                    | <br>-A-13 ×                                                                                                    |                                                            | <u> 0 0 0 0</u> | atimir                        | · · · 2 🕮 |
|----------------------------------------------------------------------------------------------------|----------------------------------------------------------------------------------------------------|------------------------------------------------------------|-----------------|-------------------------------|-----------|
|                                                                                                    | 複数ユーザの作成                                                                                                    | - ア・ホローボ・パ ÷ #.<br>御歌 ユーザの作成                               |                 |                               | 0 0       |
| <ul> <li>&gt; ススム銀ご</li> <li>▲ 日本町</li> <li>▲ ユーザジルーゴ</li> <li>▲ キオフルダ</li> <li>マオーゴ</li> <li>▲ キオフルダ</li> <li>マオーゴ</li> <li>▲ ドインのとキュリティ</li> <li>エアクロンドロージ</li> <li>ネットワーク・レイス</li> <li>アプリケーション</li> </ul> | ユーザ名の方しつよりス:<br>ユーザ名の開始番号:<br>ユーザ指:<br>パスワード:<br>パスワード:<br>パスワード:<br>コーザ (14)<br>(15)<br>(15)<br>(15)<br>(15)<br>(15)<br>(15)<br>(15)<br>(15 | DCuser<br>1 ×<br>1 ×<br>1<br>イン特ンパワードを実まする必要<br>14/12/05 回 | 初委刘王子。          | 教効期提行<br>なし<br>なし<br>なし<br>なし |           |
|                                                                                                    | ステップ 2/3                                                                                                    | ( ES )                                                     | 作成 キャンセル        |                               |           |

![](_page_27_Picture_3.jpeg)

| E 🏠 NASEOMEE | (1) 고가미 | -#-15 ×        | e 🔍                                                        |      | 🔍 atimin | 🔹 o 🔁 🌐 |
|--------------|---------|----------------|------------------------------------------------------------|------|----------|---------|
|              | 0 (+    |                | アルロール・パキル<br>複数ユーザの作成                                      |      |          | 0 0     |
| 副教授          |         | 彼故ユーザの作成       |                                                            |      |          |         |
| 上特権の設定       | (1)     | ユーザ名のブレフィクス:   | DCuser                                                     | ^    |          |         |
| 1 2-4        | 1112    | ユーザ名の開始番号:     | 1                                                          | - 18 | 有効範疇日    | アクション   |
| 🏩 ユーザグループ    | A       | ユーザ数:          | 3                                                          | - 10 | ar       | 7280    |
| 共有フォルダ       | 0       | パスワード:         | 1                                                          | - 18 | æL       |         |
| -<br>0 21-3  | G       |                | バスワード設定検証 (長さ:8~128).                                      | - 10 | al.      |         |
| ドメインのセキュリティ  | 📰 ka    |                |                                                            | - 10 | ¢L.      | 7085    |
| A PACADIT-5  |         |                | $\mathbf{X}_{1}(\mathbf{z} \mp (\mathbf{a} - \mathbf{z}))$ | - 18 |          |         |
| @ ネットワークサービス |         |                | ▶10の基本数字(0~9)                                              | - 18 |          |         |
| Q 7701-572   |         |                | ★美献宇に約の文字: ~1@#\$%^&*+=`1\\(){)<br>[]:1"<>,,?/             | - 18 |          |         |
|              |         | パスワードの再入力:     |                                                            | - 18 |          |         |
|              |         | ユーザーは最初のログ     | イン時にバスワードを変更する必要があります。                                     | - 18 |          |         |
|              |         | □ アカウント有効期限    |                                                            | - 18 |          |         |
|              |         | ● 現在           |                                                            | ~    |          |         |
|              |         | (二) 有効規設日 (20) | 14/12/05                                                   | - 11 |          |         |

パスワードは下記のいずれか3種類の文字を含む8文字以上の文字列を入力してください。

- ・ アルファベット大文字(A~Z)
- ・ アルファベット小文字(a~z)
- ・ 数字(0~9)
- ・記号(~!@#\$%~&\*\_-+=`|¥¥(){}[]:;"'<>,.?/)

全ての条件を満たすとパスワード入力部分の下のインジケータが緑色になりま す。

| A NASELLERE                                                                               | םאנב 🚳 | -11-15 ×     | @ 0                                            |      | admin | · 🤉 🛯 🌐 |
|-------------------------------------------------------------------------------------------|--------|--------------|------------------------------------------------|------|-------|---------|
|                                                                                           |        |              | アルロール-パタル<br>複数ユーザの作品                          |      |       | 0 0     |
| 11 av                                                                                     |        | 複数ユーザの作成     |                                                |      | _     |         |
| 10 システム30年<br>11 特権の設定                                                                    | (%)    | ユーザ名のブレフィクス: | DCuser                                         | ^    |       |         |
| <u> <u> </u> <u> </u> <u> </u> <u> </u> <u> </u> <u> </u> <u> </u> <u> </u> <u> </u> </u> | 11 1-  | ユーザ名の開始番号:   | 1                                              | - 8  | 有効期限日 | アクション   |
| 🏩 ユーザグループ                                                                                 | A      | ユーザ数:        | 3                                              |      | ar    | 708     |
| 🙀 共有フォルダ                                                                                  |        | パスワード:       | •••••                                          | - 11 | なし    |         |
| -<br>21-3                                                                                 | EG     |              | 1/202 Taketest (#C : 8~126 ).                  | - II | æL    | TRA     |
| ドメインのセキュリティ                                                                               | E ka   |              |                                                |      | æL    |         |
|                                                                                           |        |              |                                                |      |       |         |
| @ ネットワークサードフ                                                                              |        |              | ✓10の基本数字(0~9)                                  | - 8  |       |         |
|                                                                                           |        |              | ※莫加辛以外の文中:~(毎#\$%^&*+*`!\\(){)<br>[1:***<>>.2/ |      |       |         |
| E 1301-343                                                                                |        | バスワードの再入力:   | LIG STOR                                       | - 8  |       |         |
|                                                                                           |        | 🗌 ユーザーは最初のログ | イン時にバスワードを変更する必要があります。                         | - 8  |       |         |
|                                                                                           |        | □ アカウント有効期限  |                                                | - 4  |       |         |
|                                                                                           |        | ⑧ 现在         |                                                | ~    |       |         |
|                                                                                           |        | ○ 有加期還日 (2n  | 14/12/05                                       | -    |       |         |

| NASE0688E                   | 日本に  | -//·/ (      | c (                    |        |       | · 🤉 🛯 🌐                               |
|-----------------------------|------|--------------|------------------------|--------|-------|---------------------------------------|
|                             |      |              | ではれった。さきた.<br>複数ユーザの作品 |        |       | 00                                    |
| 11 概要<br>盛 システム設定           | 6    | 複数ユーザの作成     |                        |        |       |                                       |
| 上特権の設定                      | (it) | ユーザ名のプレフィクス: | DCuser                 |        |       |                                       |
| € ユーザ                       |      | ユーザ名の開始書号:   | 1                      |        | 有効期限日 | アクション                                 |
| 🍰 ユーザグループ                   | E A  | ユーザ数:        | 3                      |        | æi    | • • • • • • • • • • • • • • • • • • • |
| 🍙 共有フォルダ                    | E 0  | パスワード:       | •••••                  |        | al    | PZAS                                  |
| 5 77-3                      | G    | バスワードの再入力:   | •••••                  |        | αι    | <b>?26</b>                            |
| 🍰 ドメインのセキュリティ               | 📰 ka | ユーザーは最初のログ・  | イン時にバスワードを変更する必要があります。 |        | ai    | • ZB                                  |
| A PACIEL HE-5               |      | アカウント 有効制限   |                        | _      |       |                                       |
| @ キットワーク サービス<br>◎ アプリケーション |      | 前分期序第日 200   | 14/12/05               |        |       |                                       |
|                             |      | ステップ 2/3     | <b>展5</b> 作成 +         | +24210 |       |                                       |

- 8. 必要であれば下記項目をクリックしてチェックを入れ設定します
  - ・ [ユーザは最初のログイン時にパスワードを変更する必要があります。]
  - ・ [アカウント有効期限]

|                   | -    |              | THR-8. 184.    |          |       | 0 0                 |
|-------------------|------|--------------|----------------|----------|-------|---------------------|
| Q (#\$ Q)         | (+   |              | 補助ユーザの作品       |          |       |                     |
| 11 概要<br>盛 システム設定 | 6    | 複数ユーザの作成     |                |          |       |                     |
| 上特権の設定            | (11) | ユーザ名のブレフィクス: | DCuser         | _        |       |                     |
| 🔒 ユーザ             | E (= | ユーザ名の開始番号:   | 1              |          | 有効期限日 | アクション               |
| ユーザグループ           | A    | ユーザ数:        | 3              |          | æi    | TRA .               |
| 🥁 共有フォルダ          | E D  | パスワード:       | •••••          |          | æl    | <b>??A</b>          |
| 0 27-3            | G    | バスワードの再入力:   | •••••          | •        | αι    | <b>?</b> 28 <b></b> |
| ドメインのセキュリティ       | 📰 ka | 🗌 ユーザーは最初のログ | イン時にバスワードを変更する | 必要があります。 | ai    |                     |
| A 1540-210-3      |      | アカウント有効制限    |                |          |       |                     |
| ③ ネットワークサービス      |      | 有効期間目 20     | 14/12/05       |          |       |                     |
| ロ アプリケーション        |      |              |                |          |       |                     |
|                   |      |              |                |          |       |                     |
|                   |      |              |                |          |       |                     |
|                   |      |              |                |          |       |                     |

9. [作成]をクリックします。

![](_page_30_Picture_1.jpeg)

10. ユーザの作成を開始します。

| A ttp://192.168.10.20:8080    | )/cgi-bin/          | ク ~ C NASE0688E              | ×     |                  | - □ ×<br>n ★ ©                                          |
|-------------------------------|---------------------|------------------------------|-------|------------------|---------------------------------------------------------|
| E A NASELOSSE                 |                     |                              | 0000  | admin            | · < 2 🖶 🗆                                               |
|                               | (+                  |                              |       |                  | <ul> <li>• • •</li> <li>• • •</li> <li>• • •</li> </ul> |
| <ul> <li>         ・</li></ul> | ילימיד<br>(#u גאסד) | ントの作成が完了しました。                |       |                  |                                                         |
| L 2-4                         | 1 コ 新規ユ             | ーザ:DCuser1, DCuser2, DCuser3 |       | 有効期限日            | アクション                                                   |
| 🏩 ユーザグループ                     | - A                 | 100%                         |       | ¢L.              |                                                         |
| 🥁 共有フォルダ                      | D                   |                              |       | なし               |                                                         |
| 💙 0x-9                        | G                   |                              |       | なし               |                                                         |
| ドメインのセキュリティ                   | 🖾 kr                |                              |       | なし               | 7280                                                    |
|                               |                     |                              |       |                  |                                                         |
| <b>()</b> ネットワークサービス          |                     |                              |       |                  |                                                         |
| <i>₩ 7700-940</i>             |                     |                              |       |                  |                                                         |
|                               | N 4 2797            | 3/3<br>QNAP2-74771           | 先7 元7 | 表示アイテム: 1-4, 合計: | 4 表示 10 🗸 アイテム                                          |

11. ユーザの作成が終了したら[完了]をクリックして作成を終了します。

![](_page_31_Picture_1.jpeg)

12. 設定したユーザ分だけユーザが作成されます。

| (-) (-) http://192.168.10.20:808 | 0/cgi-bin/          | P + ¢ Q NA                      | SE0688E ×       |                | - □ ×<br>+ ★ #       |
|----------------------------------|---------------------|---------------------------------|-----------------|----------------|----------------------|
|                                  | <ul> <li></li></ul> |                                 |                 | admin          | · < 2 🖶 🗆            |
| T                                |                     | コントロール・パネ                       | 4               |                | 000                  |
| (8# Q)                           | ← → :::             |                                 |                 |                | ?                    |
|                                  |                     |                                 | ~               |                |                      |
| 登 システム設定                         | ドメインコントローラ ユ        | ーザ グループ コンピュータ                  | DNS バックアップ/リストア |                |                      |
| <u>↓</u> 特権の設定                   | Hut • NIX           |                                 |                 |                | ٩                    |
| 1 ユーザ                            | □ 1-#-8 .           | 10.0M                           | EX-14           | 有効期限日          | アクション                |
| 🏩 ユーザグループ                        | Administrator       | Built-in account for administer |                 | なし             | <b>?</b> @& <b>!</b> |
| 🎽 共有フォルダ                         | DCuser              |                                 |                 | なし             | 7280                 |
| - 01-3                           | DCuser1             |                                 |                 | なし             | 7280                 |
| 🎰 ドメインのセキュリティ                    | DCuser2             |                                 |                 | なし             | <b>?@@@</b>          |
| AL KX422210-5                    | DCuser3             |                                 |                 | なし             | 7280                 |
| 😚 ネットワークサービス                     | Guest               | Built-in account for guest acce |                 | なし             | 7080                 |
| 🔒 アプリケーション                       | 📄 krbtgt            | Key Distribution Center Servic  |                 | なし             | 7280                 |
|                                  |                     |                                 |                 |                |                      |
|                                  |                     |                                 |                 |                |                      |
|                                  |                     |                                 |                 |                |                      |
| =                                |                     |                                 |                 |                |                      |
|                                  |                     |                                 |                 |                |                      |
|                                  | 1/1                 | N   @                           |                 | 表示アイテム:1-7,合計: | 7 表示 10 🗸 アイテム       |
|                                  | QNAPEN-17           | QNAP1-740                       | 74 C 34-May     |                |                      |

## 共有フォルダアクセス許可追加

前手順で Active Directory への参加は完了しましたが、このままでは AD ユー ザが QNAP のフォルダにアクセスできないため、共有フォルダへのアクセスユ ーザに AD ユーザを追加します。

1. Web マネージャーの[共有フォルダ]アイコンをクリックします。

![](_page_32_Picture_3.jpeg)

コントロールパネルが起動します、起動すると共有フォルダー覧が表示されます。

| C () I http://192.168.10.20:808                                             | 80/cgi-bin/            | , С - С 💽 NA | SE0688E | ×          |          |                        | - □ ×<br>☆ ☆ ♡           |
|-----------------------------------------------------------------------------|------------------------|--------------|---------|------------|----------|------------------------|--------------------------|
|                                                                             |                        |              |         | ©   ©      | I ()     | admin 🔻 🖸              | 2 🕀 🗆                    |
|                                                                             |                        | コントロール・パネ    | 36      |            |          |                        | 000                      |
| (## Q)                                                                      | ← → :::                |              |         |            |          |                        | ?                        |
| 11 根表                                                                       | <b>共有フォルダ</b> 高度な許可 ファ | 1 小菜集的       |         | ~          |          |                        |                          |
| 奈 システム設定                                                                    | (作成 ・) 回窓 デフォルトの       | 共有フォルダの復元    |         |            |          |                        | Q                        |
| 1 特権の設定                                                                     | 711/28                 | サイズ          | フォルダ    | ファイル 弁表示   | ポリューム    |                        | アクション                    |
| 1 ユーザ                                                                       | Public                 | 62.82 GB     | 7       | 526391 いいえ | DataVol1 |                        | <b>233</b>               |
| 🏩 ユーザグループ                                                                   | Web                    | 8 KB         | 1       | 0 いいえ      | DataVol1 |                        | 233                      |
| 🧟 共有フォルダ                                                                    | homes                  | 16 KB        | 3       | 0 いいえ      | DataVol1 |                        | <b>299</b>               |
| ☐ 2n-3                                                                      | netlogon               | 4 KB         | 0       | 0 いいえ      | DataVol1 |                        | 233                      |
| ドメインのセキュリティ                                                                 | sysvol                 | 56 KB        | 9       | 2 いいえ      | DataVol1 |                        | 233                      |
| <ul> <li>▲ ドメインエントローラ</li> <li>⑦ ネットワーク サービス</li> <li>■ アプリケーション</li> </ul> |                        |              |         |            |          |                        |                          |
|                                                                             | H 4                    | 6 GUART-24   | 174     | C 21-1717  |          | 表示アイテム: 1-5, 合計: 5   表 | π <mark>10 ∨</mark> アイテム |

 アクセス設定が可能なフォルダ名の右側に、[アクションアイコン]が3つ 並んでいます。設定を行いたいフォルダの、真ん中のアイコンの[アクセス 許可]アイコンをクリックします。

|               |                        |                  |           |             |          | - 🗆 🗙                          |
|---------------|------------------------|------------------|-----------|-------------|----------|--------------------------------|
| (             | 180/cgi-bin/           | ,                | IASE0688E | ×           |          | £ ★ \$                         |
| E A NASEO688E | <ul><li></li></ul>     |                  |           | @ 0 C       | ) 🛈 🕴 🗖  | aimin y 🔍 🙎 🌐 🖵                |
|               |                        | コントロール・パン        | ¥1b       |             |          | 000                            |
|               | ← → :::                |                  |           |             |          | ?                              |
|               | <b>共有7オルダ</b> 高度な許可 7: | オルダ乗約            |           | •           |          |                                |
| SP SATABLE    | (作成) * 副協 デフォルトの       | )共有フォルダの復元       |           |             |          | Q                              |
| ▲ 特権の設定       | フォルダ名                  | サイス              | フォルダ      | ファイル 非表示 :  | ポリューム    | アクション                          |
| 1 1-4<br>1    | Public                 | 62.82 GB         | 7         | 526391 いいえ  | DataVol1 |                                |
| ユーザグループ       | Web                    | 8 KB             | 1         | 0 いいえ       | DataVol1 | Las                            |
| 🧰 共有フォルダ      | homes                  | 16 KB            | 3         | 0 いいえ       | DataVol1 | 280                            |
| = 💙 0x-9      | netlogon               | 4 KB             | 0         | 0 いいえ       | DataVol1 | 288                            |
| 🍙 ドメインのセキュリティ | sysvol                 | 56 KB            | 9         | 2 いいえ       | DataVol1 | <b>28</b>                      |
|               |                        |                  |           |             |          |                                |
|               |                        |                  |           |             |          |                                |
|               |                        |                  |           |             |          |                                |
|               |                        |                  |           |             |          |                                |
|               |                        |                  |           |             |          |                                |
| =             | 14 4   K=9 1 /1   P PI |                  |           |             | 義示ア・     | イテム: 1-5, 合計: 5   表示 10 🛛 アイテム |
| -             |                        |                  |           |             |          |                                |
|               | 11 UNAPENTINTOU        | UNAP1-74         | 1274      | 1-1 21-1192 | _        |                                |
|               |                        | <b>4</b> 5000 70 |           | <u> </u>    | _        |                                |

4. アクセス設定ウィンドウが表示されます。

| C C D http://102.168.10.20-90 | 190 (coi. hin /           | 0-6                    |              |          |           |        |                     |
|-------------------------------|---------------------------|------------------------|--------------|----------|-----------|--------|---------------------|
|                               |                           | 2.0                    | C INASE0000E |          |           |        |                     |
| A NASE0688E                   |                           |                        |              |          |           |        | admin 🔨 Q 🙎 🌐 🛛     |
|                               |                           | יחאניב                 | ール・パネル       |          |           |        | 000                 |
| 使用                            |                           | 共有                     | フォルダ         |          |           |        | ?                   |
| <b>計 枳実</b>                   |                           |                        |              |          |           |        | -                   |
| 奈 システム設定                      | 権限タイプの選択: ユーザーとグ          | ループの許可                 | ~            |          |           |        |                     |
| 1. 特権の設定                      | Windows, Mac, FTP、およびFile | e Stationーからのアクセスに対する: | ューザーとグループの   | >許可を編集しま | きす。       |        | 7/3/21              |
| ್ತಿ ユ−ザ                       | 其他ファイル<br>C Public        | 16.1R                  | ブレビュー        | 読み取り専用   | 読み取り/曲き込え | アクセス拒否 |                     |
| 🏩 ユーザグループ                     | Web                       | a everyone             | 請み取り専用       | V        |           |        |                     |
| 💼 共有フォルダ                      | netlogon                  | 1 admin                | 読み取り/書き込み    |          | V         |        |                     |
| 💭 7 <del>7</del> -9           | sysvol                    |                        |              |          |           |        |                     |
| ドメインのセキュリティ                   |                           |                        |              |          |           |        |                     |
|                               |                           |                        |              |          |           |        |                     |
| 🎯 ネットワークサービス                  |                           |                        |              |          |           |        |                     |
| 🔒 アプリケーション                    |                           |                        |              |          |           |        |                     |
|                               |                           |                        |              |          |           |        |                     |
|                               |                           | Not an Abrain 20175天   |              |          | - Maha    | K-ITA  |                     |
|                               |                           | JANDI JEAME: 7 7 CALE  | •            |          | עוגפו     | H-B-04 |                     |
|                               |                           |                        |              |          |           |        | -5, 合計:5 表示 10 🗸 アイ |
|                               |                           |                        |              |          | 通用        | ( #1.2 |                     |
|                               |                           |                        |              |          |           |        |                     |
|                               | LI QNAP                   | עכיעודיים              | ユーティリティ      | J. 1     | -1999     |        |                     |

5. ウィンドウ右下の[追加]ボタンをクリックします。

![](_page_34_Picture_1.jpeg)

6. ユーザ設定ウィンドウが表示されます。

![](_page_34_Picture_3.jpeg)

7. 左上のユーザ種別選択ドロップダウンリストより[ドメインユーザ]を選択 します。

|               | - TN-1       | 10-11 ×       |                        | e v v v                    | i 🛃 Güm | in 🔍 🗳 🌐 I |
|---------------|--------------|---------------|------------------------|----------------------------|---------|------------|
|               |              |               | コントロール・パネ              | Jb                         |         | 00         |
|               |              |               | ユーザーとグループの             | の選択                        |         |            |
| 11 AA         | (De          | カルフーザ         |                        |                            | _       |            |
| 奈 システム設定      | 権限タイプの       | 010-2-5       | 7162-                  | RO RW Denv                 |         |            |
| 1 特権の設定       | WINDOWS, FX- | ()1-#         |                        |                            |         | アクション      |
| <u>・</u> ユーザ  | Public FX4   | いグループ         |                        |                            | セス拒否    |            |
| 🔹 ユーザグループ     | Web<br>home  |               |                        |                            | E)      |            |
| (金)共有つまルが     | C netlog     |               |                        |                            | 8       |            |
| S 74-3        | - June       |               |                        |                            |         |            |
| 🏫 ドメインのセキュリティ |              |               |                        |                            |         | Zaq        |
| A ドメインコントローラ  |              |               |                        |                            |         |            |
| ③ ネットワークサービス  |              |               |                        |                            |         |            |
| アプリケーション      |              |               |                        |                            |         |            |
|               | N.           | 1 1/1         | × N   22               | 表示するデータはありませ、              | 6       |            |
|               |              | 1. フーザーングルーゴの | 権限を設定すると、「力」ビュー」結      | ■(8/辺) .ます                 | ñ-se    |            |
|               | 1.           | 2. 権限の優先度はアクセ | 2.7拒否 (Deny) > 読み取り/書き | 込み (RW) > 読み取りのみの順番です(RO)。 |         |            |
|               |              |               |                        | (通知) (キャンセル)               | -5, 1   | 811:5 & 7  |

### 8. AD ユーザの一覧が表示されます。

| NASE0688E                  | 1 - C                | 10-11-11 ×                      |                     |                                    |                                |              |                |      |               | ् 🖪 🌐     |
|----------------------------|----------------------|---------------------------------|---------------------|------------------------------------|--------------------------------|--------------|----------------|------|---------------|-----------|
|                            |                      |                                 |                     | コントロール・パネル                         |                                |              |                |      |               | 0 0       |
|                            | 1                    |                                 | _                   | ユーザーとグループの選択                       |                                | _            | _              |      |               |           |
| 1 419                      |                      | ドメインユーザ                         | ~                   | P                                  |                                |              |                |      |               |           |
| 登 システム設定                   | 権限タイプの<br>Windows. N | 6#                              | 71                  | ea-                                | RO                             | RW           | Deny           |      |               |           |
| 1 特権の説定                    | 其有ファイル               | DC\Administrator                | 73                  | でス絶遇                               | 8                              | 10           | 8              | -    |               | アクション     |
| 1 2-4                      | Public               | DC\DCuser1                      | 70                  | やス絶香                               | 10                             | 10           | 10             | セス種香 |               |           |
| 🔹 ユーザグループ                  | homes                | DC\DCuser2                      | 75                  | セス絶害                               | 12                             | 12           | 23             | 101  |               |           |
| ● 共有フォルが                   | netlog               | DC\DCuser3                      | 75                  | セス肥吉                               | 13                             | 0            |                | 10   |               |           |
| 5 27-3                     | sysvo                | DC\DCuser                       | 73                  | セス拒否                               | 四                              | E            | 8              |      |               | Rap       |
| ドメインのセキュリティ                |                      | DC\krbtgt                       | 75                  | セス絶害                               | 12                             | 10           | 13             |      |               |           |
| あ ドメインコントローラ               |                      | DC\Guest                        | 76                  | セス絶害                               | 8                              | 0            | 8              |      |               |           |
| ③ ネットワークサービス<br>品 アプリケーション |                      | 14 4 1 1 - 9 1 1                | × H   @             |                                    | 表示                             | アイテムこ        | 1-7, 合計:7      |      |               |           |
|                            |                      | 注: 1. ユーザーとグルーゴ<br>2. 権限の優先働まアク | の権限を設定す<br>やス拒否(Der | 'ると、「ブレビュー」結果に罪<br>iy) > 読み取り/書き込み | E個します<br>(RW) > 読み取りのよ<br>) 追加 | 50,000<br>+1 | す(RO)。<br>・ンセル | 相称   | -5, mit: 5  i | ā∓ 10 🕶 7 |

- 9. アクセス設定を行うユーザの右側にあるチェックボックスにチェックを入れ、権限を設定します。権限は下記となります。
  - ・ RO :読み取り専用
  - RW : 読み取り/書き込み
  - ・ Deny : アクセス拒否

| - Trusteoreas | ( @ D)               | ARE NOT X                    |                   |                                          | 0                      |          |           | 24   | animin 🗸 🖸 🖷          |
|---------------|----------------------|------------------------------|-------------------|------------------------------------------|------------------------|----------|-----------|------|-----------------------|
|               |                      |                              |                   | コントロール・パキル                               |                        |          |           |      | 0 0                   |
|               |                      |                              | _                 | ユーザーとグループの選択                             |                        | _        | _         |      |                       |
| 11 AL         |                      | ドメインユーザ                      | ~                 | P                                        |                        |          | _         |      |                       |
| 帝 システム設定      | 権限タイブの)<br>Windows N | 8N                           | . Inst            | 7122-                                    | RO                     | RW       | Deny      | >    |                       |
| 1 特権の設定       | 共有ファイル               | DC\Administrator             |                   | アクセス拒否                                   | 8                      | 10       | E         |      | アクション                 |
| 1 ユーザ         | Public               | DC\DCuser1                   |                   | 読み取り/書き込み                                | 13                     | 1        | 10        | セス拒否 | 236                   |
| ユーザグループ       | Web                  | DC\DCuser2                   |                   | 波来取小明用                                   |                        | 83       | 8         | 0    |                       |
|               | netlog               | DC\DCuser3                   |                   | 認為取り専用                                   |                        |          | 10        | 0    |                       |
| S 27-3        | sysvo                | DC\DCuser                    |                   | 読み取り/書き込み                                | 6                      | <b>V</b> | 0         |      | Rac                   |
| ドメインのセキュリティ   |                      | DC\krbtgt                    |                   | アクセス絶古                                   | 13                     | 12       | 10        |      | (2)(3)                |
| あドメインコントローラ   |                      | DC\Guest                     |                   | アクセス肥吉                                   | 13                     | 10       | 63        |      |                       |
| ⑦ ネットワークサービス  |                      |                              |                   |                                          |                        |          |           |      |                       |
|               |                      | 14 4 1 1 - 9 1               | /1   > >          | 1 @                                      | 8 <i>7</i>             | 7774:    | 1-7, 会計:7 |      |                       |
|               |                      | 注: 1. ユーザーとグルー<br>2. 権限の優先費は | - づの権限を<br>アクセス拒否 | 設定すると、「ブレビュー」結果に想<br>〔(Deny) > 読み取り/書き込み | 8御します<br>(RW) > 読み取りのJ | みの順番で    | す(RO)。    | 有型金  | c. etc. c. 18.5 [10]  |
|               |                      |                              |                   |                                          | ilite                  | ) (+     | かしてい      | 9915 | -5, 8111: 5 8145 10 4 |

※権限の優先度は、「アクセス拒否(Deny)」>「読み取り/書き込み(RW)」>「読み取り専用(RO)」の順番です。

今回の例では、ユーザ「DCuser」「DCuser1」に対しては「読み取り/書き込み (RW)」、ユーザ「DCuser2」「DCuser3」に対しては「読み取り専用(RO)」 の権限を設定しています。 10. [追加]ボタンをクリックしてユーザを追加しユーザ設定ウィンドウを閉じます。

| NASE0688E                  | (B) =>               | *D-11-11. ×                        |                                                    |            |            |                      |      | imin 🔹 🍳 🚹 🌐       |
|----------------------------|----------------------|------------------------------------|----------------------------------------------------|------------|------------|----------------------|------|--------------------|
|                            |                      |                                    | 二十日一十一八年小                                          |            |            |                      |      | 0 0                |
|                            | - (                  |                                    | ユーザーとグループの選択                                       |            | _          | _                    |      |                    |
| 1 AF                       |                      | ドメインユーザ                            | × 0                                                |            |            |                      |      |                    |
| 登 システム設定                   | 権限タイブの)<br>Windows N | 8 M                                | 7142-                                              | RO         | RW         | Deny                 |      |                    |
| し、特権の設定                    | 共有ファイル               | DC\Administrator                   | アクセス拒否                                             |            | 8          | E                    |      | アクション              |
| 1 2-4                      | Public               | DC\DCuser1                         | 読み取り/書き込み                                          | 13         | 1          | 10                   | セス拒否 | 280                |
| 🏩 ユーザグループ                  | Web<br>home:         | DC\DCuser2                         | 被各取与使用                                             | 1          | 8          | 13                   | 6    |                    |
|                            | etlog                | DC\DCuser3                         | 認為取り時期                                             |            |            | 11                   | 0    |                    |
| S 2+-3                     | - Sysvol             | DC\DCuser                          | 読み取り/書き込み                                          | 15         | V          | 0                    |      | ()<br>()<br>()     |
| ドメインのセキュリティ                |                      | DC\krbtgt                          | アクセス拒否                                             | 15         | 10         | 12                   |      |                    |
| あ ドメインコントローラ               |                      | DC\Guest                           | アクセス肥富                                             | 13         | 10         | 63                   |      |                    |
| き ネットワークサービス<br>ヨ アプリケーション |                      | 14 4 1 1 - 9 1 /1                  | × H   @                                            |            | キアイテム: )   | 1-7, 승래 : 7          |      |                    |
|                            |                      | 注: 1. ユーザーとグループの#<br>2. 権限の優先衛はアクセ | 観光主説定すると、「ブレビュー」結果に影響。<br>2.拒否(Deny)> 読み取り/書き込み(RV | ET DOMANDO | の順番で<br>キャ | <b>す(RO)。</b><br>シセル | 制除   | -5, eit:5 🦝 10 💌 7 |

11. 必要なユーザを追加したら[適用]ボタンをクリックします

| MASHOOSEE                                                   | ● コントロールーパー                           |                                          |                |          |               |        |               | ् 🛛 🌐     |
|-------------------------------------------------------------|---------------------------------------|------------------------------------------|----------------|----------|---------------|--------|---------------|-----------|
|                                                             |                                       | arke                                     | -16-15-316     |          |               |        |               | 00        |
| 3 (秋荒                                                       |                                       | <b>其</b> 有                               | 7月16日          |          |               |        |               |           |
| <ul> <li>・ 概要</li> <li>※ システム設定</li> <li>▲ 特権の設定</li> </ul> | 権限タイプの選択: ユー!<br>Windows, Mac, FTP、お。 | ザーとグループの許可<br>はびFile Stationーからのアクセスに対する | <br>ユーザーとグループ0 | )許可を編集しま | ( <b>7</b> .) |        |               | 770/21    |
| 1 2-4                                                       | 共有ファイル<br>C Public                    | -                                        | ブレビュー          | 読み取り専用   | 読み取り/書き込え     | アクセス絶害 |               |           |
| 🏫 ユーザグループ                                                   | web<br>homes                          | a everyone                               | 請專取行專用         |          |               |        |               |           |
| ● 共有つせいが                                                    | inetlogon                             | 🔔 admin                                  | 読み取り/書き込み      | 63       |               | E      |               |           |
| S 2+-9                                                      | - SARAON                              | L DC\DCuser1                             | 読み取り/書き込み      | 13       | 1             | 10     |               |           |
| ドメインのセキュリティ                                                 |                                       | L DC\DCuser2                             | 請み取り専用         |          | 23            |        |               |           |
| ***                                                         |                                       | L DC\DCuser3                             | 請み取り専用         | 1        | 8             |        |               |           |
| ⑦ ネットワークサービス                                                |                                       | L DC\DCuser                              | 読み取り/書き込み      | 10       | 1             | 10     |               |           |
| 2 77N/7-322                                                 |                                       | サストのアクセス権:アクセス走否                         | ×              |          | 通加            | 有個味    |               |           |
|                                                             |                                       |                                          |                |          | ( INT         | 開いる    | -5, 8#: 5   # | i# 10 v 7 |

[適用]をクリックした後、[手順 9]で設定した、ユーザ「DCuser」「DCuser1」 「DCuser2」「DCuser3」のアクセス設定が反映されていることを確認します。

| A NASE0688E                 |                                                 | ×                                   |                    |          |              | 0      |               | ् 🛯 🌐     |
|-----------------------------|-------------------------------------------------|-------------------------------------|--------------------|----------|--------------|--------|---------------|-----------|
|                             |                                                 | :                                   | コントロール・パネル         |          |              |        |               | 0 0       |
| 1 快索                        |                                                 |                                     | 共有フォルタ             |          |              |        |               |           |
| - 概要<br>奈 システム設定<br>- 特権の設定 | 権限タイブの選択: ユーザ<br>Windows, Mac, FTP、およ<br>共有ファイル | ーとグループの許可<br>びFile Stationーからのアクセスに | ▼<br>村するユーザーとグループの | )許可を編集しま | : <b>7</b> , |        |               | アクション     |
| ್ಲಿ ユーザ                     | Public                                          | 権政                                  | プレビュー              | 読み取り専用   | 読み取り/書き込ま    | アクセス拒否 |               |           |
| 🏫 ユーザグループ                   | - Web                                           | a everyone                          | 読み取り専用             | V        |              |        |               |           |
| 💼 共有フォルダ                    |                                                 | AD+ADuser2                          | 読み取り専用             |          |              |        |               |           |
| S 07-9                      |                                                 | AD+ADuser3                          | 読み取り専用             |          |              |        |               |           |
| 🚵 ドメインのセキュリティ               |                                                 | 👤 admin                             | 読み取り/書き込み          |          | V            |        |               |           |
| AL ドメインコントローラ               |                                                 | AD+ADuser1                          | 読み取り/書き込み          |          | V            |        |               |           |
| 🗑 ネットワークサービス                |                                                 | AD+ADuser                           | 読み取り/書き込み          |          | V            |        |               |           |
| <u>〕 アプリケーション</u>           |                                                 | ゲストのアクセス権:アクセス                      | 海路 ×               |          | 這加           | 和即律    |               |           |
|                             |                                                 |                                     |                    |          | 通用           |        | -3, 含it: 3  i | 表示 10 🗡 7 |

## ファイル共有設定確認

(ここからは設定ではなく、設定が反映されていることを確認する作業です。) これまでの作業で、Active Directory における QNAP の使用環境が一通り揃い ました。この項では、AD ユーザが QNAP の共有フォルダを使用できることを 確認します。

※この作業を行うにあたって、クライアントマシンを事前に Active Directory に参加させてから作業を実施してください。

- 1. 共有ディレクトへ読み取り/書き込み権限のあるユーザでクライアントマシンにログオンします。(今回の例では、「DCuser」「DCuser1」)
- 2. タスクバーのエクスプローラーのアイコンをクリックして開きます。

![](_page_39_Picture_5.jpeg)

3. エクスプローラーのパス名入力欄に[¥¥QNAPの IP アドレス¥共有したフ ォルダ名]と入力して Enter を押します。

![](_page_39_Picture_7.jpeg)

例えば、今回は QNAP の IP アドレスは 192.168.10.20、共有フォルダ名 は public ですので、¥¥192.168.10.20¥public と入力します。

4. QNAP の共有フォルダへ移動します。

![](_page_40_Picture_2.jpeg)

5. エクスプローラー上で右クリックしてメニューを表示して[新規作成]→[フ ォルダ]を選択します。

![](_page_41_Picture_1.jpeg)

6. フォルダが作成されるので任意の名前に変更します。

(今回は DCuser01home というフォルダ名にします。)

![](_page_41_Picture_4.jpeg)

 7. 作成した「DCuser01home」フォルダをダブルクリックして 「DCuser01home」フォルダ配下に移動します。

![](_page_42_Picture_1.jpeg)

エクスプローラー上で右クリックしてメニューを表示して[新規作成]→[テキストドキュメント]を選択します。

![](_page_42_Picture_3.jpeg)

9. テキストファイルが作成されるので任意の名前に変更します。 (今回は「test」というファイル名に変更します。)

| l   🕞 🕼 = I             | DCuser01h                             | ome                | -               | □ ×        |
|-------------------------|---------------------------------------|--------------------|-----------------|------------|
| ファイル ホーム 共有             | 表示                                    |                    |                 | ~ <b>(</b> |
| 🔄 🌛 🔹 🕇 📕 ト ネッ          | トワーク > 192.168.10.20 > Public > DCuse | er01home v C       | DCuser01homeの検索 | Q          |
| 🚖 お気に入り                 | 名前                                    | 更新日時 種             | 類 サイズ           |            |
| 〕 ダウンロード                | 📄 test                                | 2014/12/05 14:56 7 | キストドキュメント       | 0 KB       |
| デスクトップ<br>国 最近表示した場所    |                                       |                    |                 |            |
| accession concentration |                                       |                    |                 |            |
| PC                      |                                       |                    |                 |            |
| <b>ፍ</b> ት// ጋ-/ ን      |                                       |                    |                 |            |
|                         |                                       |                    |                 |            |
|                         |                                       |                    |                 |            |
|                         |                                       |                    |                 |            |
|                         |                                       |                    |                 |            |
|                         |                                       |                    |                 |            |
|                         |                                       |                    |                 |            |
|                         |                                       |                    |                 |            |
|                         |                                       |                    |                 |            |
|                         |                                       |                    |                 |            |
|                         |                                       |                    |                 |            |
|                         |                                       |                    |                 |            |

- 10. 作成したテキストファイル(test)をダブルクリックしてメモ帳で開きます。
- 11. メモ帳で適当な文字を入力して保存します。

![](_page_43_Picture_4.jpeg)

- 12. 一旦編集したユーザをサインアウトします。
- 13. 次は共有ディレクトリの読み込み権限のみのユーザでログオンします。 (今回の例では、「DCuser2」「DCuser3」)
- 14. 手順 2~4 の順番で共有ディレクトリへ移動し、手順 5、6 で作成したフォ ルダへ移動します。

| 13   🔁 🚯 ≠ 1                                                                                                    | DCuse                            | er01home         | -               |              |
|----------------------------------------------------------------------------------------------------|----------------------------------|------------------|-----------------|--------------|
| ファイル ホーム 共有                                                                                                    | 表示                               |                  |                 | ~ <b>(</b> ) |
| 🔄 🏵 🔹 🕇 📕 کې                                                                                                    | /トワーク → 192.168.10.20 → Public → | DCuser01home v C | DCuser01homeの検索 | Q            |
| 👉 お気に入り                                                                                                    | 名前                               | 更新日時             | 種類 サイズ          |              |
| ダウンロード     ダウンロード     ダウンロード     ダウンロード     ダウンロード     ダウンロード     ダウンロード     ダウンロード     ダウンロード     ダウンロード     ダウンロード     ダウンロード     ダウンロード     ダウンロード     ダウンロード     ダウンロード     ダウンロード                                                                                                        | 📋 test                           | 2014/12/05 14:56 | テキストドキュメント      | 0 KB         |
| ■ デスクトップ                                                                                                    |                                  |                  |                 |              |
| 2011 最近衣示した場所                                                                                                    |                                  |                  |                 |              |
| PC                                                                                                    |                                  |                  |                 |              |
|                                                                                                    |                                  |                  |                 |              |
| יער דער <b>אין די</b> יער אין דער אין דער |                                  |                  |                 |              |
|                                                                                                    |                                  |                  |                 |              |
|                                                                                                    |                                  |                  |                 |              |
|                                                                                                    |                                  |                  |                 |              |
|                                                                                                    |                                  |                  |                 |              |
|                                                                                                    |                                  |                  |                 |              |
|                                                                                                    |                                  |                  |                 |              |
|                                                                                                    |                                  |                  |                 |              |
|                                                                                                    |                                  |                  |                 |              |
|                                                                                                    |                                  |                  |                 |              |
|                                                                                                    |                                  |                  |                 |              |
| 1個の項目 1個の項目を                                                                                                    | 2選択 0バイト                         |                  |                 |              |

- 15. テキストファイルをダブルクリックしてメモ帳で開きます。
- 16. 適当な文字列を入力して上書き保存を行っても、アクセスが拒否され、エ ラーとなることを確認します。

![](_page_45_Picture_2.jpeg)